## CONCEPTRONIC

## **Change Listening port**

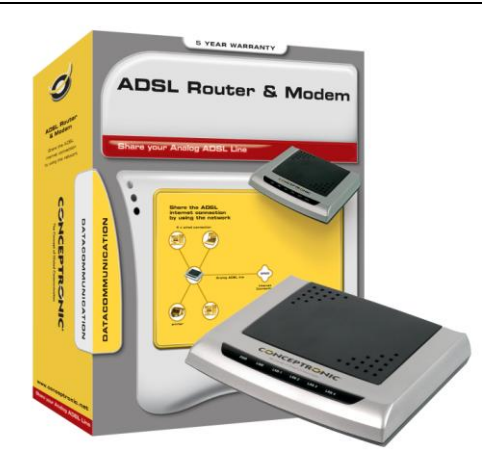

If your WEB server and the router configuration page have the same listen port (80). You need to change the listening router port:

Change the listening router port or disable the **remote administration** option per example to port 81.

To have external access must use the IP and the port, per example: <u>http://80.32.107.24:81</u>

To have access from the net you can use: <u>http://192.168.1.254:81</u>

In the next image you can see how change this parameter.

Configuration -> Advanced -> Misc Configuration

Change HTTP Server Port field to 81

Press on SUBMIT and to finish y SAVE CONFIG

|                                             | ADSL CPE                                |                               |             |            |
|---------------------------------------------|-----------------------------------------|-------------------------------|-------------|------------|
| and the same of a second spanning spanner . | Miscellaneous Configuration             |                               |             |            |
| Status                                      | Parameters                              |                               |             |            |
| Quick Start                                 | HTTP Server Access                      | ○ All ⊙ Restricted            |             |            |
| Configuration                               | 🗹 LAN                                   |                               |             |            |
| WAN                                         | WAN Specify IP                          | 192.168.1.10                  |             |            |
| LAN                                         | Subnet Mask                             | 255.255.255.0                 |             |            |
| System                                      | HTTP Server Port                        | 81                            |             |            |
| Firewall                                    | HTTP Password Protection                | Enabled 💌                     |             |            |
| Virtual Server                              | FTP Server                              | Enabled 💌                     |             |            |
| Advanced                                    |                                         | ☑ Disable WAN side FTP access |             |            |
| ADSL.                                       | TFTP Server                             | Disabled 💌                    |             |            |
| DNS                                         | DMZ                                     | Disabled 😽                    |             |            |
| Dynamic DNS                                 | DMZ Host IP                             | 0.0.0.0                       |             |            |
| NAT                                         | IGMP Proxy                              | Disabled 😽                    |             |            |
| RIP                                         | PPP Half Bridge                         | Disabled 💌                    |             |            |
| Static Route                                | PPP Reconnect on WAN                    | Disabled V                    |             |            |
| Misc Configuration                          | Access<br>Connect PPP when ADSL link is |                               |             |            |
| Diagnostic Test                             | up                                      | Enabled X                     |             |            |
| Save Config                                 | ADSL Status Refresh Rate<br>(seconds)   | 2                             |             |            |
|                                             | UPnP                                    | Enabled 💌                     |             |            |
|                                             |                                         |                               | SAVE CONFIG | RESTART    |
|                                             |                                         |                               |             | 🔮 Internet |